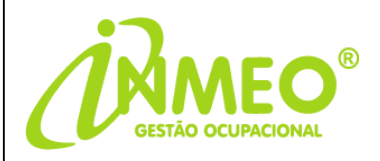

# MANUAL

## **COMO FAZER OUTORGA E-CAC SST**

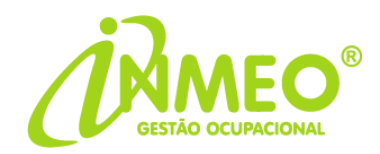

O cliente deverá acessar o link abaixo com o certificado digital já plugado na máquina:

#### https://cav.receita.fazenda.gov.br/autenticacao/login

Na tela abaixo, clicar em Entrar com gov.br:

| Pcac                                                                                                    | CÓDIGO DE ACESSO                    | ACESSO GOVBR                                                                                                    |
|----------------------------------------------------------------------------------------------------|-------------------------------------|----------------------------------------------------------------------------------------------------|
| CENTRO VIFIUAL<br>DE ATENDIMENTO<br>Para cadastrar um procurador, o contribuinte pode utilizar:                                                                                                    | CPF/CNPJ                            | O CouED à un service prine de                                                                                            |
| <ul> <li>a opção "Procuração Eletrônica", disponível no Porta e-CAC<br/>(o contribuínte e seu procurador precisam ter certificado<br/>digital);</li> </ul>                                                            | CÓDIGO DE ACESSO                    | Identificação e autenticação digital do<br>cidadão em único meio, para acesso aos<br>diversos serviços públicos digitais |
| a opção "Solicitação de Procuração para a Raceita Faderal"<br>disponível fora do Portal e-CAC (apenas o procurador precisa<br>fer cartificado digital):                                                               | SENHA                               | Entrar com govbr                                                                                                    |
| Restrições de Acesso:                                                                                                    |                                     | clique a                                                                                                    |
| /isando maior estabilidade do sistema, foram adotadas medidas de<br>controle de acesso ao e-CAC:                                                                                                    | Avançar                             | Saiba mais sobre GOV.BR                                                                                                  |
| durante o período das 8:00 às 18:00, serão permitidos<br>acessos realizados por aplicações roboizades que realizem<br>volume de acesso acostárados acetável, ou seja 500<br>requisições por segundo, da mesma origem; | Saiba como gerar o código de acesso |                                                                                                    |
| 🧃 após as 13 horas, serão liberados os acessos robolizados de                                                                                                    |                                     |                                                                                                    |

Na tela seguinte, clicar em **Seu certificado Digital**, quando a aparecerá o seu certificado, então selecione e clique em ok:

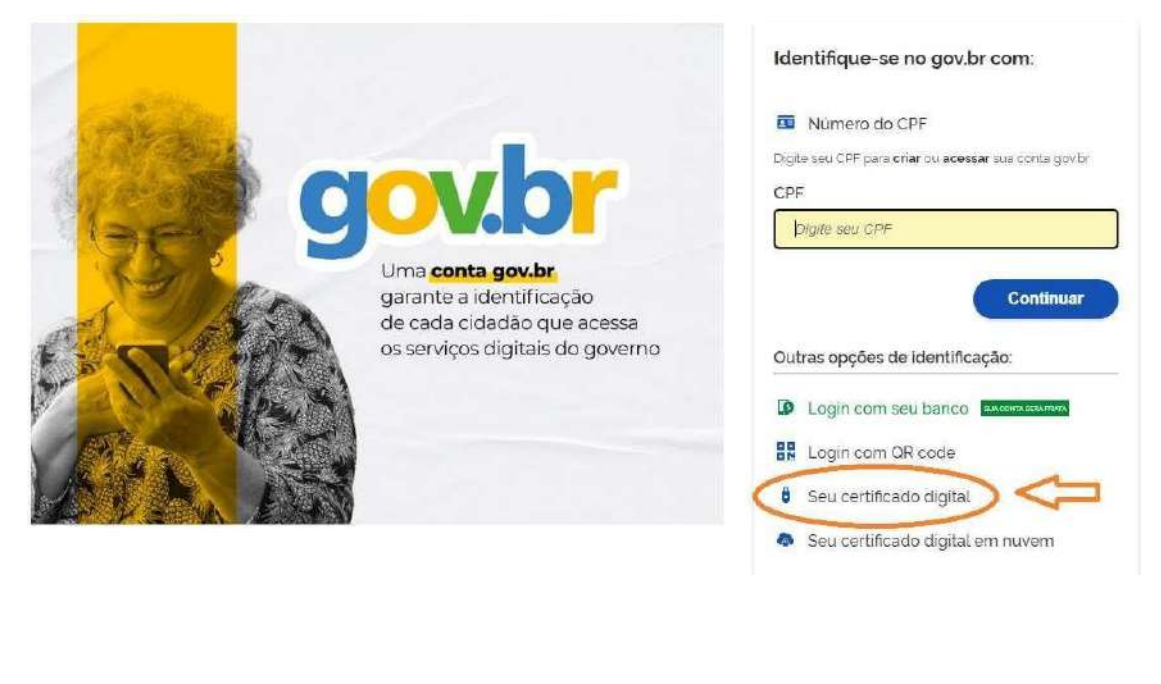

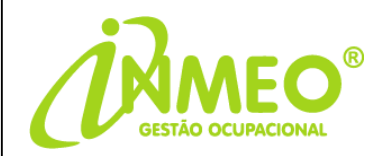

Na próxima tela, clique em senhas e procurações:

|                                                                           | BRASIL                                  |                                                 | CORONAVÍRUS (COVID-19)                                             | Simplifique!       | Participe   | Acesso à informação           | Legislação     | Cenais        | 14          |       |              |
|---------------------------------------------------------------------------|-----------------------------------------|-------------------------------------------------|--------------------------------------------------------------------|--------------------|-------------|-------------------------------|----------------|---------------|-------------|-------|--------------|
| Receita Federal                                                           | Titular (Acesso OC<br>Responsitive Lega | 1V BR por Certificado)<br>r 220 232 538-70 - VA | 20.883.9505001+77 + OBEN GESTAO DE B<br>NESSA ROORIQUES DA FONSECA | ENERICIOS OCURACIÓ | NAIS EIRELI |                               |                |               | -           |       | Sair com S   |
|                                                                           | LDCALIGARI                              | етиро                                           |                                                                    |                    |             | R                             |                | Atlantar part | t da acesso | Asess | * * *** (173 |
| RERVIÇON KVI DESTAQUE                                                     |                                         | adaetres                                        | Contrôles a Situação Fraçai                                        | Cobranea a Fine    | alizzae Bo  | Conveniados e Parceiros       | Decisroo       | les e Cemper  | mature      |       |              |
| <ul> <li>Opção celo Domicilia Tributérip<br/>Electrónico - DTE</li> </ul> |                                         |                                                 | Construction of the second second                                  |                    | 107042305   |                               | Contraction of |               |             |       |              |
| Partocal de leião elebórico<br>da Receita Factaria                        | Divide                                  | ðva da Utilko                                   | Legislação e Processo                                              | Pegamentos e Par   | elamentos   | Regimes e Registros Especiais | Restitue       | ção e Compe   | ošąsen      |       |              |
| Processos Ogstals (a-<br>Processo)                                        | Senhas                                  | e Procurações                                   | Sergles Hacional                                                   | Outros             |             |                               |                |               |             |       |              |
| EERINQUE MAIS ACESSADOS                                                   | 1                                       | î î                                             |                                                                    |                    |             |                               |                |               |             |       |              |
| an Annual - Transmitt Contractor                                          |                                         | and the second second                           |                                                                    |                    |             |                               |                |               |             |       |              |

Ao clicar em Senhas e Procurações, habilitará o campo abaixo. Clique nele:

| <ul> <li>         → C</li></ul>                                | afazenda.gov.br/ecac/#                                                   |                                                                            |                     |            |                             |            |               | 6         | 4   | 3 |
|----------------------------------------------------------------|--------------------------------------------------------------------------|----------------------------------------------------------------------------|---------------------|------------|-----------------------------|------------|---------------|-----------|-----|---|
|                                                                | BRASIL                                                                   | CORONAVÍRUS (COVID-19)                                                     | Simplifique!        | Participe  | Acesso à informeção         | Legislação | Canais        | -         |     |   |
| Receita Federal                                                | Titular (Acesso GOV.8R per Certifica<br>Responsivel Legal 220 202 539-70 | 10) 20.103.950.0001.77 - GIEN GESTAO DE BI<br>VANESSA ROORIQUES DA FONSECA | INEFICIOS OCUPACION | AUS EIREL) |                             |            |               |           |     | - |
|                                                                | COCALIZAR SERVIÇO                                                        |                                                                            |                     |            | P                           |            | Aberar perfit | 08 X08133 | Ace |   |
| RVIÇOB EN DESTAQUE                                             |                                                                          |                                                                            |                     |            |                             |            |               |           |     |   |
| Opção pelo Domisilia Tributâna<br>Eletrônica - OTE             | Cadastros                                                                | Certidões e Situeção Fiscal                                                | Cobrança e Fisca    | lização    | Conveniados e Particiros    | Declaraç   | ões a Domonst | rativos   |     |   |
| Participar de tellific elebtrrico<br>da Receta Faderal         | Divida Ativa da União                                                    | Legislação e Processo                                                      | Pagamentos e Paro   | elamentos  | Regimes e Registros Especia | is Restitu | ição = Compen | sação     |     |   |
| Processos Digitais (s-<br>Processo)                            | Senhas e Procurações                                                     | Simples Nacional                                                           | Outros              |            |                             |            |               |           |     |   |
| EHVIÇOB MAJE ACESSADIOS                                        | Senhas e Procurações                                                     |                                                                            |                     |            |                             |            |               |           |     |   |
| Assinar & Transmite DCTFWeb                                    | Procurição para o Portal e-C                                             | A/C – Eletrónica                                                           |                     |            |                             |            |               |           |     |   |
| Galoa Pettal                                                   | Cadastro, Consulta e Ca                                                  | ncetamento – Procuração para e-CAC 🌙                                       |                     |            |                             |            |               |           |     |   |
| Consulta Comprovante da<br>Pagamente - DARF, DAE, DAE<br>+ OJE |                                                                          |                                                                            |                     |            |                             |            |               |           |     |   |

Na tela seguinte clique quem Cadastrando Procurações:

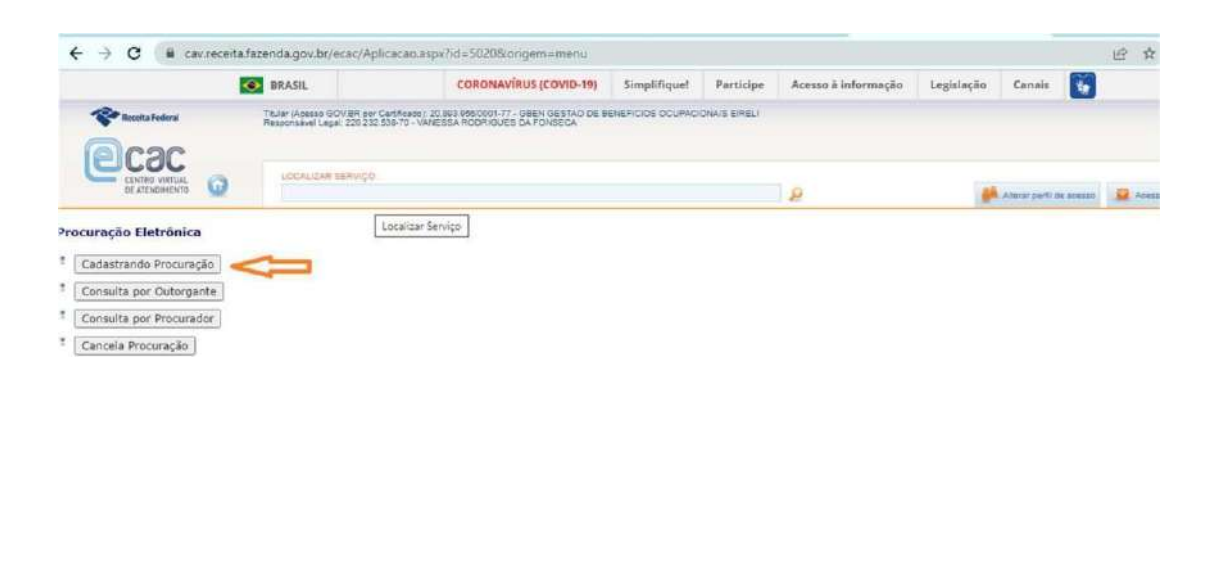

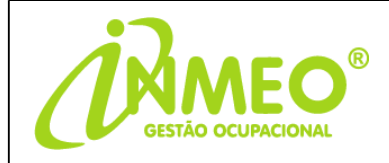

#### Insira os dados solicitados abaixo:

| ← → C (iii cav.receit               | a fazenda gov.br/ecac/Aplicacao.aspx?id=5020&origem=menu                                                                                            |                              | e \$                                 |
|-------------------------------------|----------------------------------------------------------------------------------------------------|------------------------------|--------------------------------------|
| Receita Federal                     | Titular (Acesso (GOV.BR por Cartificanci) 20.893 255/0001-77 - QBEN GESTÃO DE BE<br>Responsável Lego: 220.232 539-70 - VANESSA RODRIQUES DA FONSEGA | NEFICIOS OCUPACIONAIS EIRELI |                                      |
| CENTRO VIRTUAL<br>DE ATENDOMENTO    | LOCALIZAR SERVIÇO                                                                                                    | ø                            | 🧩 Altarar perti de acesso 🗕 🚨 Acesse |
| dastrar Procuração                  |                                                                                                    |                              |                                      |
| ador do Outoroanto                  |                                                                                                    |                              |                                      |
| ados do Outorgante                  |                                                                                                    |                              |                                      |
| lome:                               |                                                                                                    |                              |                                      |
| ionne.                              |                                                                                                    |                              |                                      |
| ste é o e-mail constante no seu cer | tificado digital. Caso deseje, informe outro enderego eletrônico.                                                                                   |                              |                                      |
| ados do Procurador                  | _                                                                                                    |                              |                                      |
| essoa Física Pessoa Ju              | irídica O vefecione pessoa jundica                                                                                                    |                              |                                      |
| PF:                                 | intira o CNPJ de Inmetra                                                                                                    |                              |                                      |
|                                     |                                                                                                    |                              |                                      |
| ados da Procuração                  | coloque a vigência que desejar                                                                                                    |                              |                                      |

### INMEO – MEDICINA ESPECIALIZADA OCUPACIONAL

CNPJ: 52.509.398/0001-90

| ← → C i cav.receita.t         |                                                                                        |                                                                        |                                        |                                              |
|-------------------------------|----------------------------------------------------------------------------------------|------------------------------------------------------------------------|----------------------------------------|----------------------------------------------|
|                               | .fazenda.gov.br/ecac/Aplicacao.as;                                                     | px?id=50208torigem=menu                                                |                                        |                                              |
| Receita Federal               | Tituzar (Acesso GOV BR por Certificado) - 2<br>Responsável Legal: 220 232 538-70 - VAN | 10.893.958/0001-77 - GBEN GESTAC DE BENI<br>IESSA RODRIGUES DA FONSECA | EFICIOS OCUPACIONAIS EIRELI            |                                              |
| Dead                          |                                                                                        |                                                                        |                                        |                                              |
| CENTHO VIRTUAL O              | UDCALIZAR SERVIÇO                                                                      |                                                                        | Q                                      | 🦀 Atarar perti de acesso                     |
| Todos os serviços existente   | tes e os que vierem a ser disnon                                                       | ibilizados no sistema de Procura                                       | cões Eletrônicas do e-C&C (destinado   | s ao tino do Outorgante - PE ou P1), para to |
| confissão de débitos, durante | o período de validade da procur                                                        | ração.                                                                 | ções ciedonicas do el circ (descritado | The opened outergance of the ray, pare to    |
| e-AssinaRFB                   |                                                                                        |                                                                        |                                        |                                              |
| 🗆 e-Financeira                |                                                                                        |                                                                        |                                        |                                              |
| 🗍 eSocial - Download          |                                                                                        |                                                                        |                                        |                                              |
| eSocial - Download Domés      | stico                                                                                  |                                                                        |                                        |                                              |
| 🗇 eSocial - Grupo Acesso WE   | EB                                                                                     |                                                                        |                                        |                                              |
| 🛛 eSocial - Grupo Desligame   | ento                                                                                   |                                                                        |                                        |                                              |
| 🗆 eSocial - Grupo Especial    |                                                                                        |                                                                        |                                        |                                              |
| 🗇 eSocial - Grupo Preliminar  | r                                                                                      |                                                                        |                                        |                                              |
| 🗍 eSocial - Grupo Rotinas     |                                                                                        |                                                                        |                                        |                                              |
| 🗆 eSocial - Grupo SST         | >                                                                                      |                                                                        |                                        |                                              |
| Acessar o sistema DCTFWe      | leb                                                                                    |                                                                        |                                        |                                              |
|                               |                                                                                        |                                                                        |                                        |                                              |
|                               |                                                                                        |                                                                        |                                        |                                              |
|                               |                                                                                        |                                                                        |                                        |                                              |
|                               |                                                                                        |                                                                        |                                        |                                              |
|                               |                                                                                        |                                                                        |                                        |                                              |
|                               |                                                                                        |                                                                        |                                        |                                              |
| la página seguint             | te clique em aceita                                                                    | ar o termo que ser                                                     | á apresentado e a ou                   | torga será realizada.                        |
| 100                           |                                                                                        |                                                                        |                                        | 0                                            |
|                               |                                                                                        |                                                                        |                                        |                                              |
|                               |                                                                                        | ·                                                                      | l'                                     | ~                                            |
| <b>tençao:</b> Se o Java      | a estiver desatual                                                                     | izado, devera ser a                                                    | atualizado para que a                  | procuração seja                              |
|                               |                                                                                        |                                                                        |                                        |                                              |
| fetivada de fato.             | •                                                                                      |                                                                        |                                        |                                              |